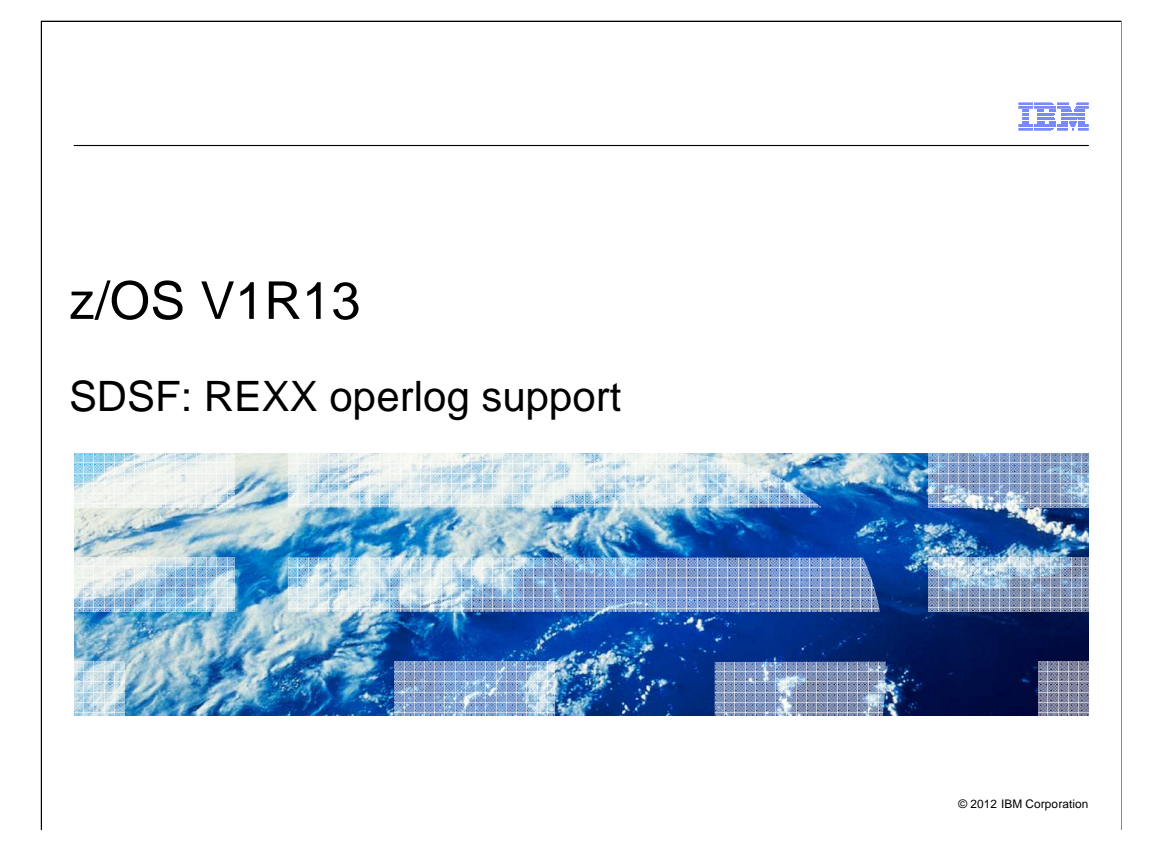

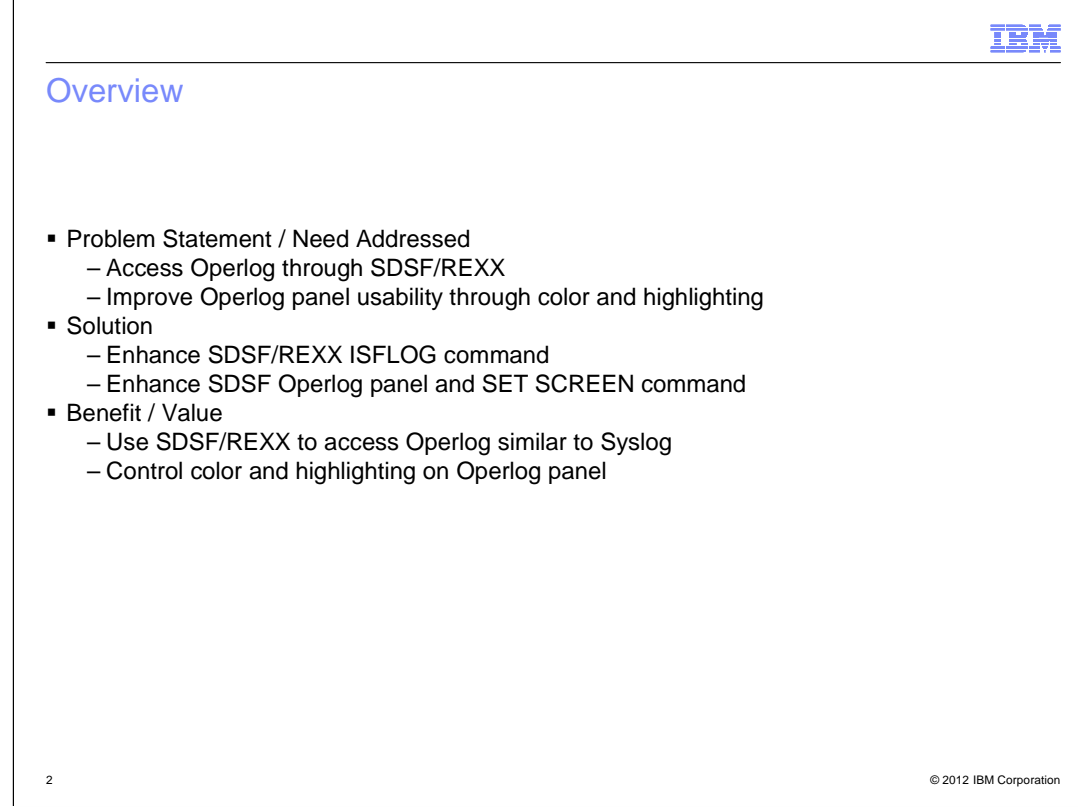

This line item consists of two components:

1Support for reading operlog through SDSF/REXX

2Viewing the operlog interactively in color

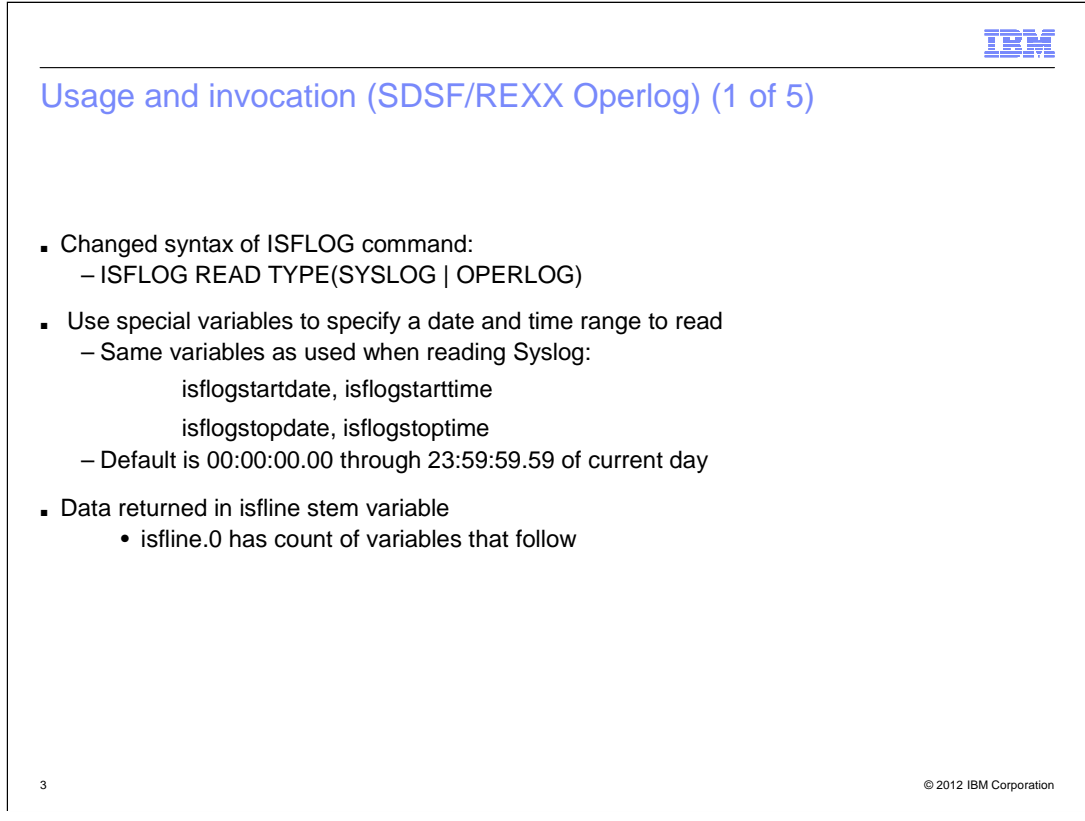

SDSF/REXX was introduced in SDSF V1R9 and the ISFLOG command was added in SDSF V1R12 to read or allocate syslog.

The command is being enhanced in V1R13 to support reading of operlog.

Although syslog supports the allocate function (ISFLOG ALLOC TYPE(SYSLOG), this is not available with operlog.

ISFLOG is controlled through special variables that allow you to specify the date and time range of records to process.

|                                                                                                    |                               | IBM                  |
|----------------------------------------------------------------------------------------------------|-------------------------------|----------------------|
| Usage and invocation (SDSF/RE                                                                                                  | XX Operlog) (2 of 5)          |                      |
| /* REXX */<br>/* Read last day of operlog */                                                                                   | Add host command environment  |                      |
| <pre>rc=isfcalls("on") isfdate="mmddyyyy /" /* Date forma</pre>                                                                | t for special variables */    |                      |
| currday=date("C")<br>yesterday=currday-1                                                                                       | Prepare to set set start date |                      |
| <pre>isflogstartdate=date("U",yesterday,"C") isflogstarttime=time("N") isflogstopdate=date("U") isflogstoptime=time("N")</pre> | Set date/time range           |                      |
| isflinelim=1000                                                                                                    | Set maximum number of lines   |                      |
|                                                                                                    |                               |                      |
|                                                                                                    |                               |                      |
|                                                                                                    |                               |                      |
|                                                                                                    |                               |                      |
| 4                                                                                                    | 0                             | 2012 IBM Corporation |

In this example, we will read the last 24 hours of operlog.

The isflogstarttime and isflogstartdate variables are set 24 hours previous to the current time.

The isflogstoptime and isflogstopdate variables are set to the current time.

The isflinelim variable is used to limit the maximum number of lines returned in case there is not enough granularity in the start and stop time ranges.

|                                                                               | IBM                    |
|-------------------------------------------------------------------------------|------------------------|
| Usage and invocation (SDSF/REXX Operlog) (3 of 5)                             |                        |
| Address SDSF "ISFLOG READ TYPE(OPERLOG)"                                      |                        |
| do ix=1 to isfmsg2.0 Display SDSF messages, if any end                        |                        |
| do ix=1 to isfline.0<br>say isfline.ix<br>end Display lines read from OPERLOG |                        |
| <pre>rc=isfcalls("off")</pre>                                                 |                        |
|                                                                               |                        |
|                                                                               |                        |
|                                                                               |                        |
|                                                                               |                        |
| 5                                                                             | © 2012 IBM Corporation |

In this example, the return code from SDSF is not checked but it is good practice to do so.

You should also check the messags returned by SDSF in the isfmsg2 stem that describe the processing of the command.

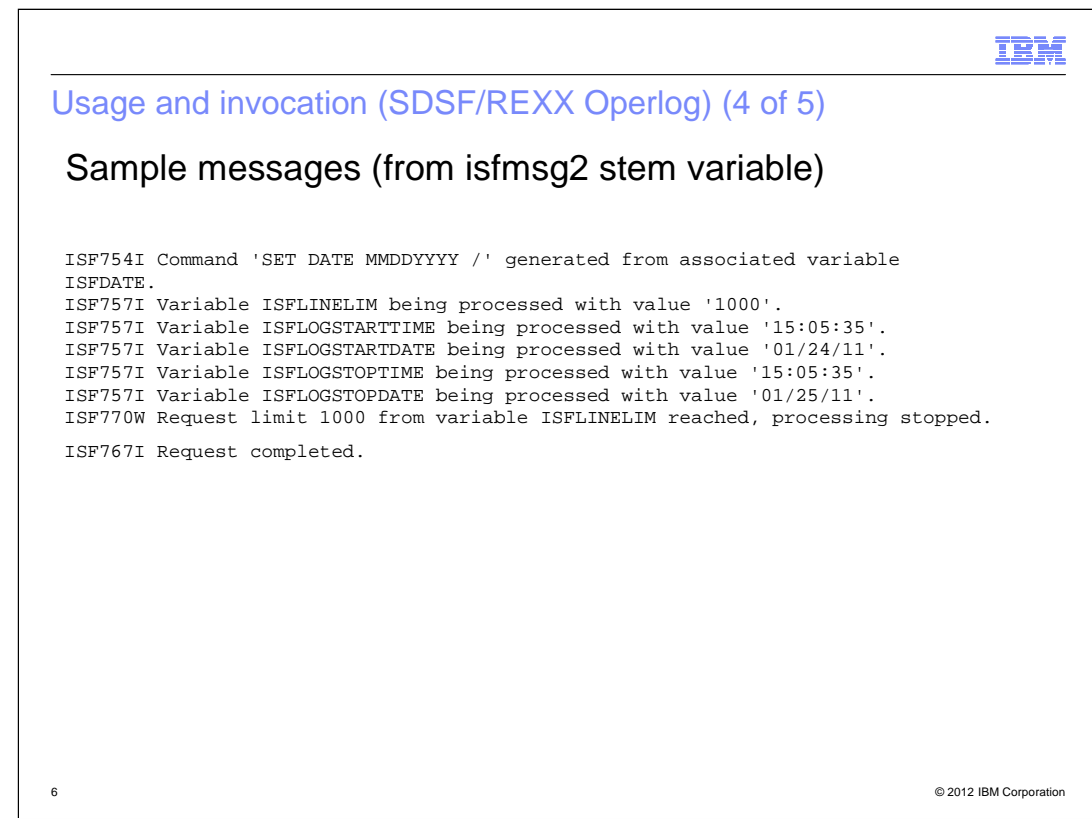

This is sample output from the isfmsg2 stem variable.

|                                                                                                    |                                                                                                    | IBM                                                      |
|----------------------------------------------------------------------------------------------------|----------------------------------------------------------------------------------------------------|----------------------------------------------------------|
| Usage and invo                                                                                     | cation (SDSF/REXX Operlog) (5 of 5)                                                                                                    |                                                          |
| Sample respo                                                                                       | onses (from isfline stem variable)                                                                                                    |                                                          |
|                                                                                                    |                                                                                                    |                                                          |
| M C000000 SY1<br>D<br>D<br>D<br>D<br>D<br>D<br>E<br>NC0000000 SY2<br>NR000000 SY2<br>N 0000000 SY2 | 2011025 13:30:05.58 00000200 IXL015I STRUCTURE A<br>633 0000200 CONNECTIVITY=DEFAUL<br>633 0000200 CFNAME ALLOCAT<br>633 0000200 CFNAME ALLOCAT<br>633 0000200 LF01 INVALID<br>633 0000200 LF01 INVALID<br>633 0000200 LF02 NO CONN<br>633 0000200 SIGLISTS NO CONN<br>2011025 13:26:45.44 INTERNAL 00000290 CONTROL M,UEXIT=Y I<br>2011025 13:26:45.67 INTERNAL 0000090 IEA590I WTO USER EX<br>2011025 13:26:00.42 00000290 IEA371I SYS1.PARMLI | L<br>O<br>T<br>I<br>I<br>Z<br>E<br>E<br>E<br>E<br>I<br>B |
| 7                                                                                                  | © 2                                                                                                    | 12 IBM Corporation                                       |

The isfline stem variable contains the record from the operlog. This is the same format as is displayed interactively.

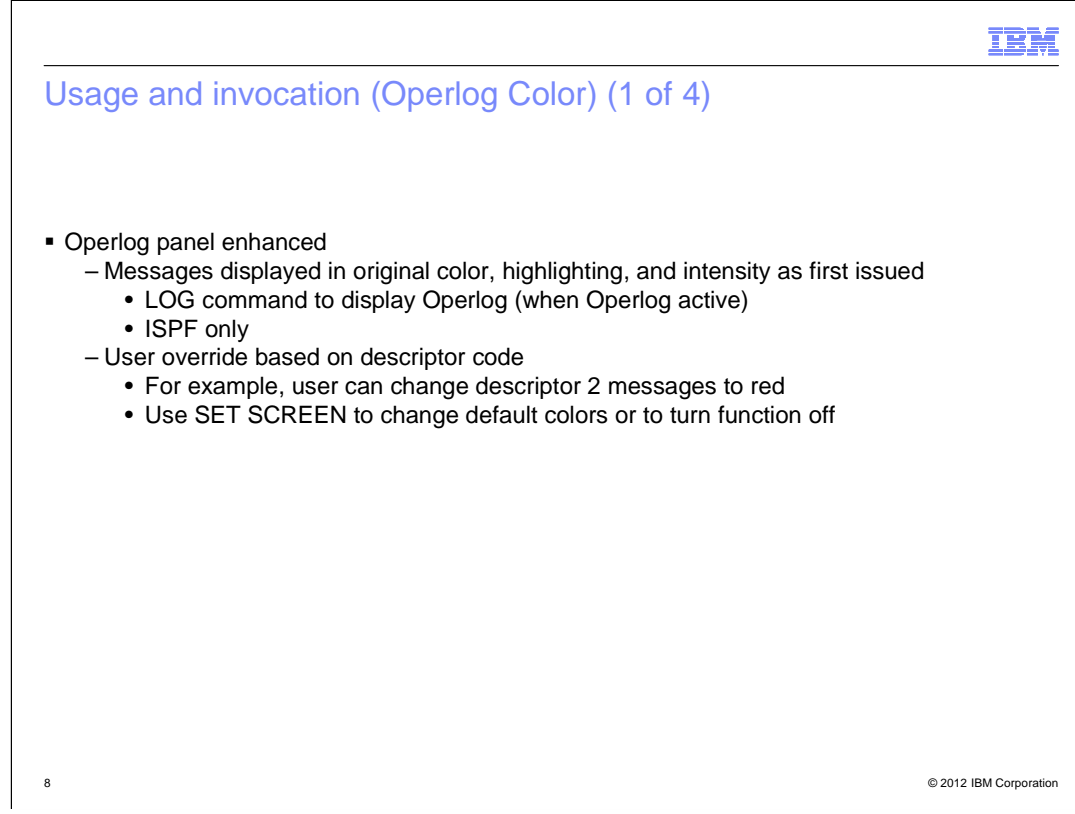

The operlog color function is only available when SDSF is running under ISPF.

|                                                                                                    | IBM                                                                            |
|----------------------------------------------------------------------------------------------------|--------------------------------------------------------------------------------|
| Usage and invocation (Operlog Color                                                                                                    | ) (2 of 4)                                                                     |
| Display Filter View Print Options Search Help                                                                                                    |                                                                                |
| COMMAND INPUT > set screen_<br>N 0000000 sv2 2011025 13:31:32.69 00000200 IEF1961 IE                                                                                                    | Change colors with the                                                         |
| N 4040000 SY2 2011025 13:31:32:05 50000040 00000000 *TEE819E SM<br>NR4000000 SY2 2011025 13:31:32:70 50000040 00000000 IST0931 AF                                                                                                    | command.                                                                       |
| NR4000000 SY2<br>NR4000000 SY2<br>NR4000000 SY2<br>NR4000000 SY2<br>NR4000000 SY2<br>NR4000000 SY2<br>NR4000000 SY2<br>NR4000000 SY2<br>NR4000000 SY2<br>NR4000000 SY2<br>NR400000 SY2<br>NR40000 SY2<br>NR400000 SY2<br>NR400000 SY2<br>NR400000 SY2<br>NR400000 SY2<br>NR40000 SY2<br>NR400000 SY2<br>NR40SY2<br>NR40SY2<br>SY2<br>SY2<br>SY2<br>SY2<br>SY2<br>SY2<br>SY2<br>SY2<br>SY2 | PPLSMCS ACTIV<br>AM INITIALIZ<br>IOMPONENT ID<br>/TAM STARTED<br>/TAM HAS JOIN |
| NR4000000 SY2 2011025 13:31:32.73 S0000040 00000000 IST031 IS                                                                                                    | TLSXCF ACTIV                                                                   |
| M 4040000 SY2 2011025 13:31:32.99 S0000037 0000090 HZS00011 C                                                                                                    | HECK(IBMCS,C                                                                   |
| E 135 0000090 definition                                                                                                    | is might not                                                                   |
| N 0000000 SY2 2011025 13:31:33.02 00000200 TEF196T TE<br>N 0000000 SY2 2011025 13:31:33.05 00000200 TEF196T TE                                                                                                    | F23/I 0164 A<br>F2851 SYS1                                                     |
| N 0000000 SY2 2011025 13:31:33.05 00000200 IEF196I IE                                                                                                    | F285I VOL                                                                      |
| M 4000000 SY2 2011025 13:31:33.49 00000200 TEF1961 TE<br>M 4000000 SY2 2011025 13:31:34.56 00000290 BPXF0131 F                                                                                                    | FILE SYSTEM Z                                                                  |
| E 140 00000290 WAS SUCCES                                                                                                    | SFULLY MOUNT                                                                   |
|                                                                                                    |                                                                                |
| 9                                                                                                    | © 2012 IBM Corporation                                                         |

This is a screen capture showing the operlog panel with colorized messages.

Use of color and highlighting makes it easier to find critical messages that may have been issued.

|                 |         |                                 |                        | IBM                    |
|-----------------|---------|---------------------------------|------------------------|------------------------|
| Usage ar        | nd inv  | vocation (Operlog               | Color) (3 of 4)        |                        |
| o cago a        |         | (openeg                         |                        |                        |
|                 |         |                                 |                        |                        |
|                 |         |                                 |                        |                        |
|                 |         |                                 |                        |                        |
|                 |         |                                 |                        |                        |
| Display Filter  | View Pr | nt Options Search Help          |                        |                        |
|                 |         |                                 |                        |                        |
| SDSF OPERLOG D  |         | Set Screen Characteristics      | S 02- 81               |                        |
| COMMAND INPUT = |         |                                 | ===> CSR               |                        |
| N 0000000 SY2   | Select  | he elements that you want to cu | istomize. 3/I 0980 A   |                        |
| NR4000000 SY2   |         | Pania anthing and takular and   | JESZ ACTIV             |                        |
| N 4040000 SY2   |         | Basic sectings and cabular pane | IS IS WAITIN           |                        |
| NR4000000 SY2   |         | OPERLOG PARET                   | JESB ACTIV             |                        |
| NR4000000 ST2   |         |                                 | SMCS ACTIV             |                        |
| NR4000000 ST2   | E1-Holp | E12-Cancel                      | INITIALIZ<br>PONENT TO |                        |
| NR4000000 SY2   | M STAP  | TED                             | PONENT ID              |                        |
| N 4000000 SY2   | 201102  | 5 13:31:32 73 50000040 00000000 | TST2158T VTAM HAS JOTN |                        |
| NR4000000 SY2   | 201102  | 5 13:31:32.73 \$0000040 0000000 | TST093T_TSTLSXCF_ACTTV |                        |
| NR4000000 SY2   | 201102  | 5 13:31:32.73 s0000040 0000000  | IST1214I FFST SUBSYSTE |                        |
| M 4040000 SY2   | 201102  | 5 13:31:32.99 S0000037 00000090 | HZS0001I CHECK(IBMCS,C |                        |
| D               |         | 135 00000090                    | ISTH017E Communication |                        |
| E               |         | 135 00000090                    | definitions might not  |                        |
| N 0000000 SY2   | 201102  | 5 13:31:33.02 00000200          | IEF196I IEF237I 0164 A |                        |
| N 0000000 SY2   | 201102  | 5 13:31:33.05 00000200          | IEF196I IEF285I SYS1   |                        |
| N 0000000 SY2   | 201102  | 5 13:31:33.05 00000200          | IEF196I IEF285I VOL    |                        |
| N 0000000 SY2   | 201102  | 5 13:31:33.49 00000200          | IEF196I IEF237I 048F A |                        |
| M 4000000 SY2   | 201102  | 5 13:31:34.56 00000290          | BPXF013I FILE SYSTEM Z |                        |
| E               |         | 140 00000290                    | WAS SUCCESSFULLY MOUNT |                        |
|                 |         |                                 |                        |                        |
|                 |         |                                 |                        |                        |
|                 |         |                                 |                        |                        |
|                 |         |                                 |                        |                        |
|                 |         |                                 |                        |                        |
|                 |         |                                 |                        |                        |
|                 |         |                                 |                        |                        |
| 10              |         |                                 |                        | © 2012 IBM Corporation |

Use Options->Set screen characteristics or the SET SCREEN command to display the selection panel.

Use the first option to change the color and highlighting of SDSF fields such as the panel title and column names.

Use the second option to change the color characteristics of operlog messages. You can also turn color off.

| Jsage and                                          | invocation (Operlog Color                                         | (4 of 4    | k)                  | IBR |
|----------------------------------------------------|-------------------------------------------------------------------|------------|---------------------|-----|
|                                                    | (                                                                 |            | - /                 |     |
|                                                    |                                                                   |            |                     |     |
|                                                    |                                                                   |            |                     |     |
| isplay Filter Vie                                  | Set Screen Characte                                               | ristics: ( | OPERLOG Panel       |     |
| OSF OPERLOGDATE01DMMANDINPUT===>SE0000000SY220     | /25<br>T s<br>110 Use color and highlighting <b>1</b>             | 1. Yes     | More: +<br>2. No    |     |
| 4000000 SY2 20<br>4040000 SY2 20                   | <sup>110</sup><br><sup>110</sup> Type values to override the orig | uinal colo | r and highlighting  |     |
| 20 20 20 20 20 20 20 20 20 20 20 20 20 2           | $_{110}^{110}$ Press F5/17 to see changes.                        |            | and might griendy.  |     |
| 4000000 SY2 20<br>4000000 SY2 20                   | 110<br>110 Descriptor code                                        | Color      | Highlight Intensity |     |
| 4000000 SY2 20<br>4000000 SY2 20<br>4000000 SY2 20 | 110 1 - System failure<br>110 2 - Immediate action required       | red        |                     |     |
| 4000000 SY2 20<br>4040000 SY2 20                   | 110 3 - Eventual action required                                  |            | Turne welvies to    |     |
|                                                    | 5 - Immediate command response                                    |            | change colors.      |     |
| 0000000 SY2 20<br>0000000 SY2 20                   | <sub>110</sub> 6 - Job status<br>110 7 - Task-related             |            |                     |     |
| 0000000 SY2 20<br>0000000 SY2 20                   | 110 8 - Out of line<br>110 9 - Operator's request                 |            |                     |     |
| 4000000 SY2 20                                     | 10 - Not defined                                                  |            |                     |     |
|                                                    | 11 - Critical eventual action<br>12 - Important information       | YELLOW     | HIGH                |     |
|                                                    | F1=Help F5=Refresh F6=Default                                     | F11=Cua    | attr F12=Cancel     |     |
|                                                    |                                                                   |            |                     |     |
|                                                    |                                                                   |            |                     |     |

This is an example of the operlog color popup. Overtype the fields with the attributes you want based on descriptor code.

For messages with more than one descriptor code, SDSF uses the following hierarchy to determine the attributes to use: 1, 2, 11, 3, 12, 4, 5, 6, 7, 8, 9, 10, 13, 14, 16.

The values you enter are saved in the ISPF profile and thus are retained across SDSF sessions.

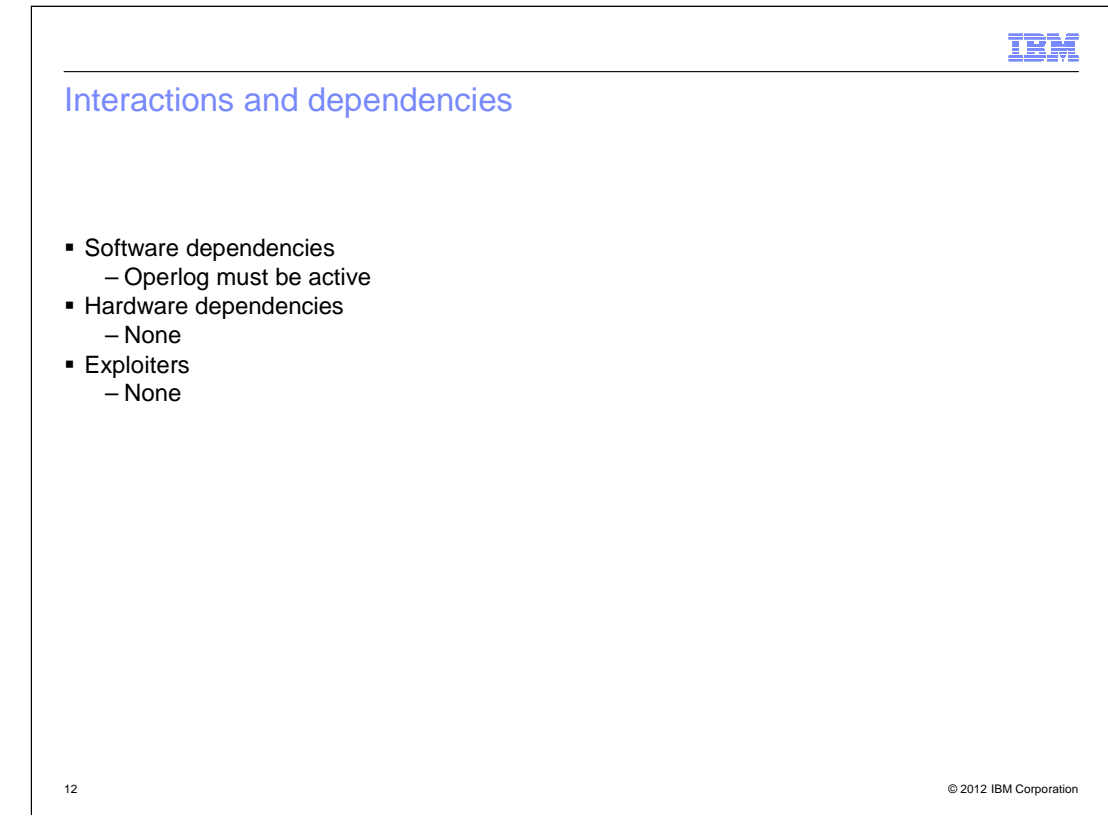

You can learn more about using operlog in MVS Planning Operations, SA22-7601.

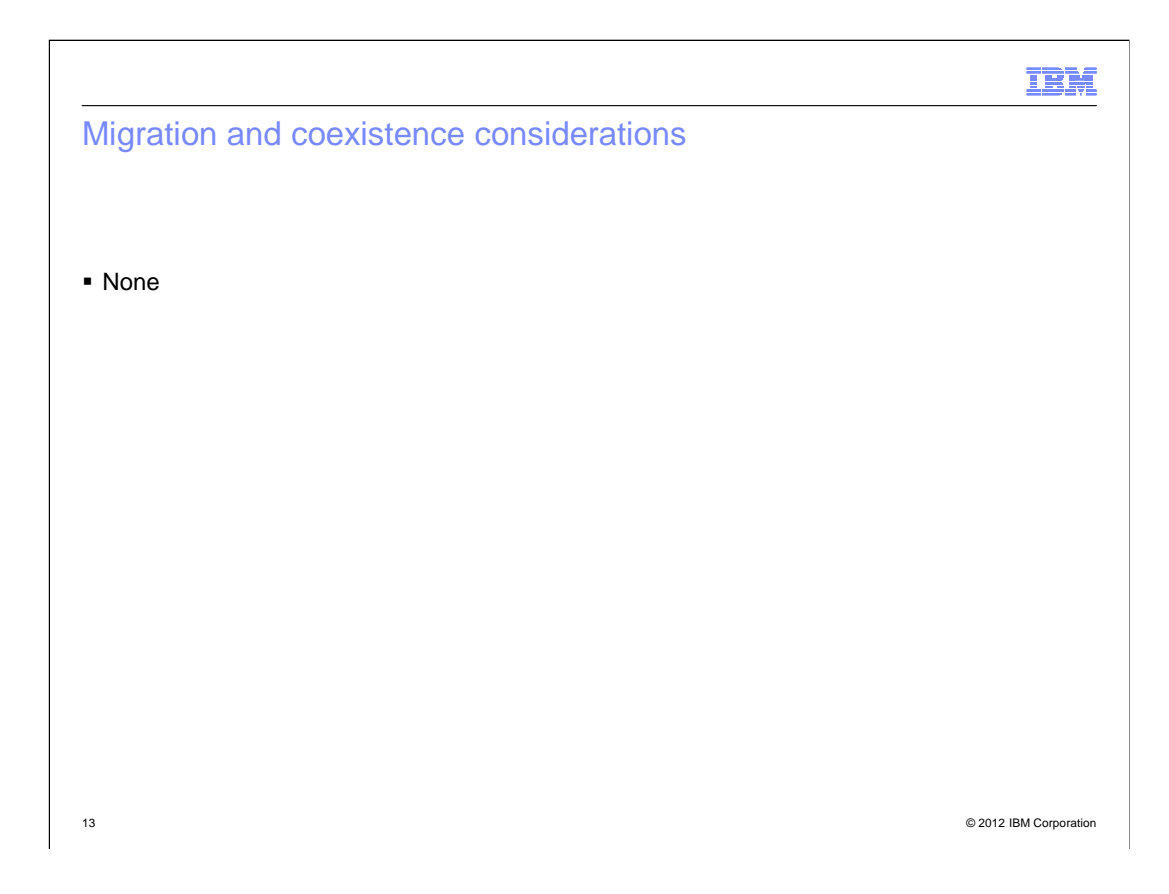

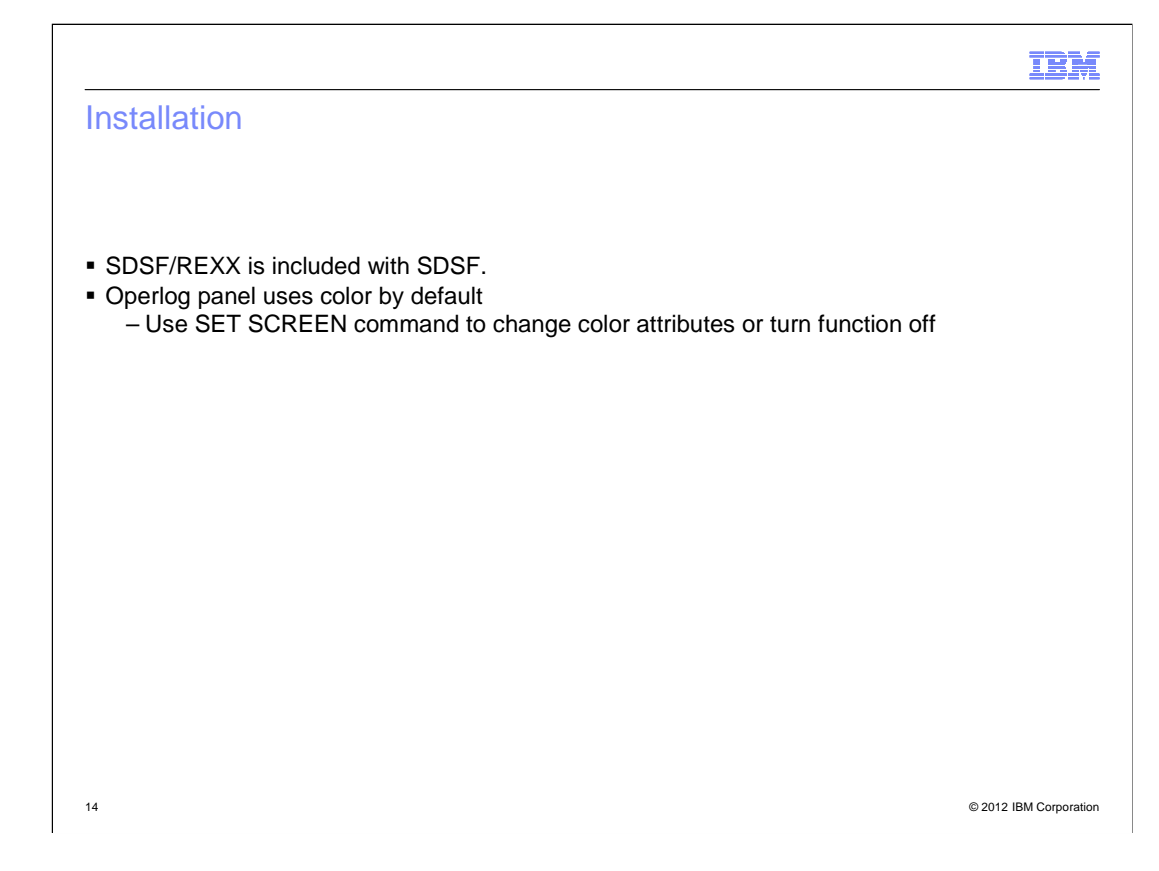

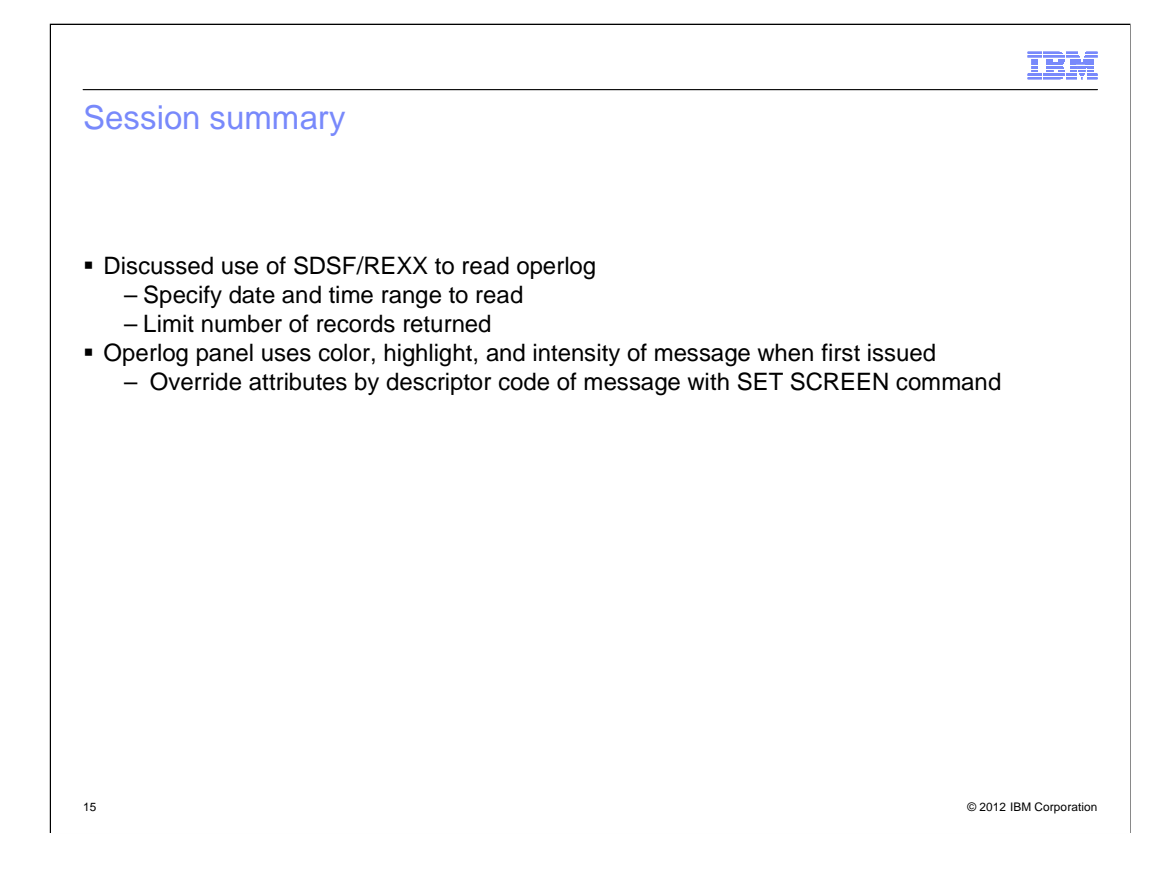

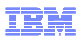

## Appendix - References

- SDSF Operator and Customization, SA22-7670-15
- SDSF REXXHELP command
  - Contains SDSF/REXX usage, syntax, and examples
- SDSF SEARCH command

16

- Searches SDSF help system for word or phrase

© 2012 IBM Corporation

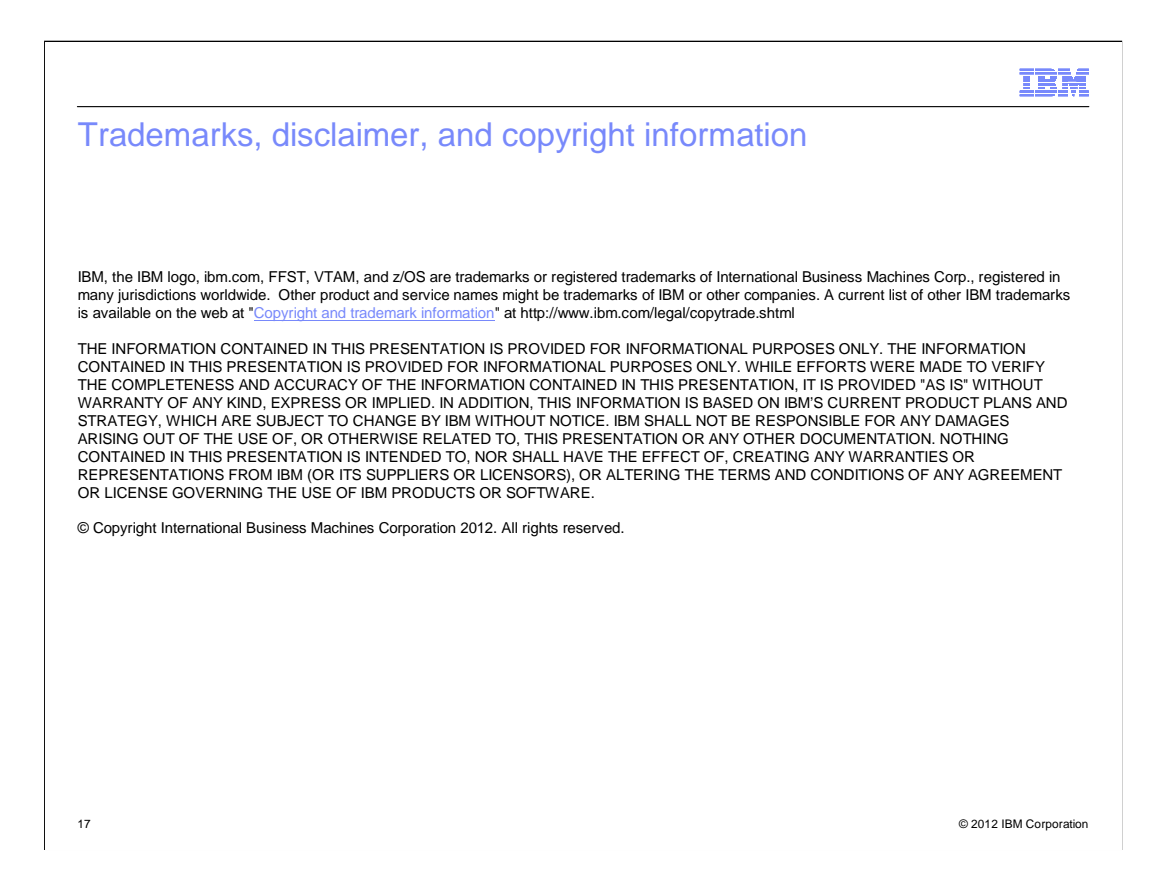